# Távoli inverter firmware-frissítés a felügyeleti platformon – Alkalmazási megjegyzés

Módosítási előzmények

- Verzió: 2.0, 2023. december: Frissített szöveg és képek
- Verzió: 1.0: 2020 október: Első kiadás

# **Áttekintés**

A SolarEdge felügyeleti platform segítségével elvégezheti PV-helyszínek invertereinek távoli firmware-frissítéseit. Ez a képesség jelentős időt takarít meg, mivel az egyszerű firmware-frissítésekhez nincs szükség helyszíni látogatásra. A firmware frissítése hozzáadott értéket ad a PV-helyszínnek, mivel újonnan kiadott képességeket és szolgáltatásokat tartalmaz, és segít a meglévő problémák megoldásában.

Ha meg szeretné tudni, mit tartalmaz az inverter firmware-jének legújabb verziója, olvassa el a SolarEdge <u>Firmware-kiadási megjegyzéseit</u>.

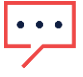

### MEGJEGYZÉS

CDMA vagy GSM mobilkommunikációval vagy irányító és követő inverter közötti RS485 kommunikációval ellátott inverterek távoli firmware-frissítéseinek elvégzéséhez lépjei kapcsolatba a <u>SolarEdge ügyfélszolgálattal</u>.

### solar<mark>edge</mark>

## Inverter távoli firmware-frissítésének elvégzése

Az inverter firmware-frissítése helyszínenként történik, és azt az adott helyszínen lévő minden inverteren külön kell elvégezni. A CPU, a DSP1 és a DSP2 firmware minden inverteren frissíthető.

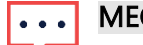

#### MEGJEGYZÉS

A **Távoli beállítások** opcióhoz való hozzáférés csak a fiók rendszergazda jogosultságú felhasználói számára érhető el.

#### Távoli firmware-frissítés elvégzéséhez:

- 1. Jelentkezzen be a Felügyeleti platformra.
- 2. A helyszín eléréséhez kattintson az adott Helyszín nevére.
- 3. Kattintson az Admin nézetre.
- 4. Az Admin menüben kattintson a Távoli beállítások > Firmware-frissítés elemre.

| -          | Resid | ential Sites    | ~   |   | Sites | Alerts 3          | Reports | Accounts |                                               |                                                   |                                     | Q   (?) | 0   0 | - 111 |
|------------|-------|-----------------|-----|---|-------|-------------------|---------|----------|-----------------------------------------------|---------------------------------------------------|-------------------------------------|---------|-------|-------|
| $\bigcirc$ | S     | olarEdge Site   | ۹   |   |       |                   |         |          |                                               |                                                   |                                     |         |       |       |
| ¢          |       | Site Details    |     | ~ | X     | Inverter 1 (7E130 | 820-B9) |          |                                               |                                                   |                                     |         |       |       |
| :::        |       | Site Access     |     | ~ |       |                   |         |          | Inverter1 (7E                                 | E1264E6-DA) F                                     | Firmware Update                     |         |       |       |
| ~          |       | Logical Layout  |     |   |       |                   |         |          | Firmware                                      | Version Installed                                 | Latest Available Version            |         |       |       |
|            |       | Remote Settings |     | ^ |       |                   |         |          | CPU                                           | 4.17.46                                           | 4.22.12                             |         |       |       |
| _          |       | Grid Settings   |     |   |       |                   |         |          | DSP1                                          | 1.100.1610                                        | 1.100.1620                          |         |       |       |
| <u> </u>   |       | Firmware Upda   | ite |   |       |                   |         |          | DSP2                                          | 2.100.1407                                        | 2.100.1407                          |         |       |       |
| ŵ          |       | Energy Manager  |     |   |       |                   |         |          | The update should ta<br>If there are communic | ke about 60 minutes.<br>cation related issues, th | ne update might take up to 24 hours |         |       |       |
|            |       | Revenue         |     |   |       |                   |         |          | You can leave this pa                         | ge at any time                                    |                                     |         |       |       |
|            |       | Performance     |     | ~ |       |                   |         |          | Update                                        |                                                   |                                     |         |       |       |
|            |       |                 |     |   |       |                   |         |          | Firmware Updates Hi                           | istory (2) 🗸                                      |                                     |         |       |       |
|            |       |                 |     |   |       |                   |         |          |                                               |                                                   |                                     |         |       |       |
|            |       |                 |     |   |       |                   |         |          |                                               |                                                   |                                     |         |       |       |
|            |       |                 |     |   |       |                   |         |          |                                               |                                                   |                                     |         |       |       |
|            |       |                 |     |   |       |                   |         |          |                                               |                                                   |                                     |         |       |       |
|            |       |                 |     |   |       |                   |         |          |                                               |                                                   |                                     |         |       |       |

- 5. Ha egynél több inverter van a helyszínen, válassza ki a frissíteni kívánt invertert az inverterek listájából. Egyszerre csak egy inverter frissíthető.
- 6. Az Inverter firmware-jének frissítése alatt kattintson a Frissítés gombra.

A firmware-frissítési folyamat során minden komponenshez megjelenik egy folyamatjelző sáv és egy állapotjelző. A folyamat akár 1 órát is igénybe vehet. Az oldalról bármikor kiléphet.

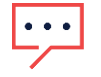

#### MEGJEGYZÉS

Ha az inverter legújabb firmware-je telepítve van, a Frissítés gomb nem jelenik meg.

### A firmware-frissítés eredményei

Ez egy példa a Firmware-frissítés nézetre.

| SolarEdge Site 🔍               |   |                                                                                |                                                                                                    |                   |                          |            |  |  |  |
|--------------------------------|---|--------------------------------------------------------------------------------|----------------------------------------------------------------------------------------------------|-------------------|--------------------------|------------|--|--|--|
| Site Details                   | ~ | 🗵 Inverter 1 (7E180820-B9)                                                     |                                                                                                    |                   |                          |            |  |  |  |
| Site Access                    | ~ | ☑ Inverter 2 (7E178836-98)                                                     | Inverter1 (7E1264E6-DA) Firmware Update                                                                                     |                   |                          |            |  |  |  |
| Logical Layout                 |   | ⊠ Inverter 3 (7£185620-FE)<br>⊠ Inverter 4 (7E163521-AC)                       | Firmware                                                                                                    | Version Installed | Latest Available Version |            |  |  |  |
| Remote Settings                | ^ | <ul> <li>Inverter 5 (7E136922-B2)</li> <li>Inverter 6 (7E130630-FF)</li> </ul> | CPU                                                                                                    | 4.17.46           | 4.22.12                  | Installing |  |  |  |
| Grid Settings                  |   |                                                                                | DSP1                                                                                                    | 1.100.1610        | 1.100.1620               | Complete Ø |  |  |  |
| Firmware Update                |   |                                                                                | Darz                                                                                                    | 2.100.1407        | 2.100.1407               |            |  |  |  |
| Energy Manager                 |   |                                                                                | The update should take about 60 minutes.<br>If there are communication related issues, the update might take up to 24 hours |                   |                          |            |  |  |  |
| Revenue                        |   |                                                                                | You can leave this page at any time                                                                                         |                   |                          |            |  |  |  |
| Performance                    | ~ |                                                                                | Cancel                                                                                                    |                   |                          |            |  |  |  |
| Firmware Updates History (2) 🗸 |   |                                                                                |                                                                                                    |                   |                          |            |  |  |  |

Ha a firmware frissítése sikeres, a következő történik:

- A telepített verzió és a firmware legújabb elérhető verziója megegyezik egymással
- A frissítési folyamatot kezdeményező felhasználónak értesítő e-mailt küldünk

Ha a firmware frissítése sikertelen, a megfelelő komponens mellett a sikertelen állapot jelenik meg. A probléma megoldásához kövesse az utasításokat, majd kattintson az **Újra** gombra.